## Please follow the steps below to import the BAPS Calendar Events to your Microsoft Office Outlook

Note: While great care is taken in compiling the information in this help document the publisher cannot accept responsibility for any error.

- 1. Start Microsoft Outlook and open the Calendar.
- 2. Select the Import and Export option from File menu.

|             | alendar - Microsoft Outlo                                             | ook         |                                          |                     |                 |           |           |                | -                     | a x           |  |  |  |
|-------------|-----------------------------------------------------------------------|-------------|------------------------------------------|---------------------|-----------------|-----------|-----------|----------------|-----------------------|---------------|--|--|--|
| Eil         | e <u>E</u> dit <u>V</u> iew <u>G</u> o <u>T</u> oc                    | ols g       | Actions <u>H</u> elp                     |                     |                 |           |           |                | Type a question for h | ielp 👻        |  |  |  |
|             | Ne <u>w</u><br>Open<br>Search Calendars Online                        | •           | T <u>o</u> day () Search add<br>Day Week | fress books 🔹 🕢 🥃 🚺 | spam Not Spam 🛒 | High      |           |                |                       |               |  |  |  |
|             | Clos <u>e</u> All Items                                               |             | 🧿 🎯 January 20                           | 009                 |                 |           |           | Search Calenda | r P                   | • •           |  |  |  |
|             | Save <u>A</u> s                                                       |             | here to enable Instant Search            |                     |                 |           |           |                |                       |               |  |  |  |
| 9           | Save as Web Page                                                      |             | Sunday                                   | Monday              | Tuesday         | Wednesday | Thursday  | Friday         | Saturday              |               |  |  |  |
|             | Save Attachments                                                      | ->-         | ec 28                                    | 29                  | 30              | 31        | Jan 1, 09 | 2              | 3                     |               |  |  |  |
|             | <u>F</u> older                                                        | •           |                                          |                     |                 |           |           |                |                       |               |  |  |  |
|             | Data File Management                                                  |             |                                          |                     |                 |           |           |                |                       |               |  |  |  |
|             | Import and Export                                                     |             |                                          |                     |                 |           |           |                |                       |               |  |  |  |
|             | A <u>r</u> chive                                                      |             |                                          | r                   | 6               | 7         | 0         | 0              | 10                    | _             |  |  |  |
| <u>a</u>    | Page Set <u>up</u><br>Print Pre <u>v</u> iew<br>Print Ctrl+           | P           |                                          | 3                   | 0               |           | 8         | 9              | 10                    |               |  |  |  |
| -           | E <u>x</u> it                                                         |             |                                          |                     |                 |           |           |                |                       | 31            |  |  |  |
| TWI Y       | Calendar X                                                            |             |                                          | 12                  | 13              | 14        | 15        | 16             | 17                    | ant.          |  |  |  |
| H<br>S<br>P | ow to Share Calendars<br>earch Calendars Online<br>ublish My Calendar | Jan 11 - 17 |                                          |                     |                 |           |           |                |                       | Next Appointm |  |  |  |
| A           | dd New Group                                                          |             |                                          | 19                  | 20              | 21        | 22        | 23             | 24                    |               |  |  |  |
|             | Mail                                                                  | Jan 18 - 24 |                                          |                     |                 |           |           |                |                       |               |  |  |  |
|             | Calendar                                                              | 2           | 5                                        | 26                  | 27              | 28        | 29        | 30             | 31                    |               |  |  |  |
| 8           | Contacts<br>Tasks                                                     | Jan 25 - 31 |                                          |                     |                 |           |           |                |                       |               |  |  |  |

3. Select 'Import an iCalendar (.ics) or vCalendar file (.vcs)'

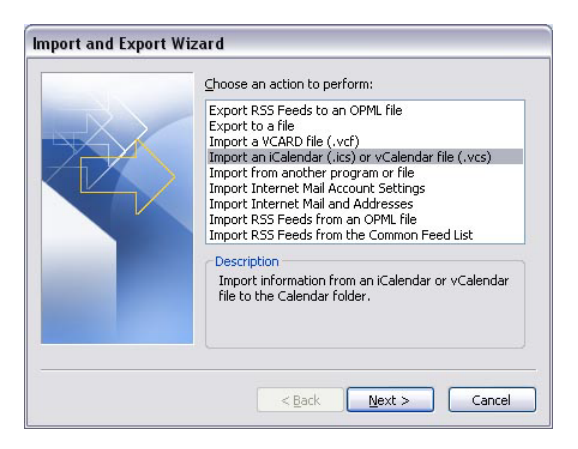

4. Select the BAPSCalendar.ics file

| Browse                                                                                      |                    |                          |   |    |   |     | ? 🗙  |
|---------------------------------------------------------------------------------------------|--------------------|--------------------------|---|----|---|-----|------|
| Look in:                                                                                    | 🚞 BAPS             |                          | ~ |    |   | × 🖆 | - 11 |
| My Recent<br>Cocuments<br>Cocuments<br>My Descuments<br>My Computer<br>My Network<br>Places | BAPSCaler          | dar its                  |   |    |   |     |      |
|                                                                                             | File <u>n</u> ame: |                          |   |    | ~ |     |      |
|                                                                                             | Files of type:     | iCalendar Format (*.ics) |   |    | ~ |     |      |
| Tools •                                                                                     |                    |                          |   | OK |   | Can | cel  |

5. We advise that you select the '**Open as New**' option while importing the BAPS Calendar. This will make it easier for you to manage this and other calendars in future.

| Microso | oft Office Outloo                      | k                                            |                       | X |
|---------|----------------------------------------|----------------------------------------------|-----------------------|---|
| ?       | Do you want to o<br>or import its item | open this calendar a<br>s into your calendar | s a new calendar<br>? |   |
| [       | Open as New                            | Import                                       | Cancel                | 1 |

6. Complete! You now have the BAPS Calendar installed in your MS Outlook.